# Medea3 – Print-Client (PDF-Ausgabeprogramm; m3\_print) konfigurieren: PFL-Kopien: Druckausgabe od. PDFCreator (d.h. Druck unterbinden)

Wenn PDF (PFL-Kopienbestellungen) nicht ausgedruckt werden sollen, weil diese – z.B. wg. Corona-Lockdown – ausnahmsweise gem. VG Wort per Mail als Digitalisat versandt werden dürfen, müssen im m3 Print-Client (*m3\_print.exe*) unter Menüpunkt "*Einstellungen / Drucker zuordnen …* " die nachfolgend beschriebenen Änderungen erfolgen:

### 1. M3-Print-Client (*m3\_print.exe*) im Print-Client-Installationsverzeichnis starten:

| Datenträger (C:) 🔻 UB-Dienste 👻 MX-Print 👻 👘 🍯 |                  |                     |           |  |  |
|------------------------------------------------|------------------|---------------------|-----------|--|--|
| nen 🔻 Freigeben für 👻 Neuer (                  | Ordner           |                     |           |  |  |
| Name -                                         | Änderungsdatum   | Тур                 | Größe     |  |  |
| test.test                                      | 23.04.2020 15:31 | TEST-Datei          | 21.744 KB |  |  |
| 🚳 psftp_dll.dll                                | 03.07.2012 12:04 | Anwendungserweit    | 312 KB    |  |  |
| 🗑 m3_print_20201001.ini                        | 01.10.2020 15:04 | Konfigurationseinst | 2 KB      |  |  |
| m3_print.log                                   | 25.01.2021 15:35 | Textdokument        | 4.468 KB  |  |  |
| m3_print.ini                                   | 01.10.2020 15:04 | Konfigurationseinst | 2 KB      |  |  |
| 🛃 m3_print.exe                                 | 03.07.2012 12:04 | Anwendung           | 468 KB    |  |  |
| 📰 m3_print - Kopie.ini                         | 15.01.2014 10:58 | Konfigurationseinst | 1 KB      |  |  |
| Dec 1990                                       | 03.07.2012 12:05 | Dateiordner         |           |  |  |

[Installationsverzeichnis] ... WX-Print\m3\_print.exe doppelklicken

# 2. M3-Print stoppen, bevor Änderungen möglich sind:

Falls Print-Client nicht gestoppt wird, kommt ein entsprechender Hinweis, wenn man eine Änderung in den "Einstellungen" (Menüpunkt) machen möchte:

| 1 | m3_print    | t - MEDEA3-PDF-A | usgabeprogramm Version 3.0.1 (May 26 2010 11:09:38)             |       |
|---|-------------|------------------|-----------------------------------------------------------------|-------|
| D | atei Einste | ellungen Hilfe   |                                                                 |       |
|   | Start       | Verzeichnis:     | Verzeichnis-Status: Stat                                        | atus: |
| ſ | Stopp       | Datei:           | Datei-Status:                                                   | aul   |
| ſ | <29.01.     | 07:18:40 1>      | MEDEA3-PDF-Ausgabeprogramm Version 3.0.1 (May 26 2010 11:09:38) |       |
|   | <29.01.     | 07:18:40 2>      | Zugeordnete Institution: UB/SB Passau (1660, UB/SB Pass)        |       |
|   | <29.01.     | 07:18:40 3>      | Spool-Verzeichnis ist: C:\UB-Dienste\MX-Print\SPOOL             |       |
|   | <29.01.     | 07:18:40 4>      | Start (Polling-Rate 60 Sekunden)                                |       |
|   | <29.01.     | 07:18:40 5>      | Medea3-Server: bvbd2.bib-bvb.de auf Port 80                     |       |
|   | <29.01.     | 07:18:40 6>      | FTP-Lager auf FTP-Server ftp.bib-bvb.de:/medea/prod             |       |
|   | <29.01.     | 07:18:40 7>      | Drucker (Lieferungen): PDFCreator                               |       |
|   | <20.01      | 07.10.40 05      | Tenahar (yess Teihasheiyal, Doman Causeis                       |       |

3. Menü: Einstellungen / Drucker zuordnen ... auswählen

| Ma | m3_print - MEDEA3-PDF-Ausga                  | abeprogramm Version ( | 3.0.1 (May 2 | 6 2010 1 | 1:09:38)            |   |         |           |
|----|----------------------------------------------|-----------------------|--------------|----------|---------------------|---|---------|-----------|
| D  | atei <mark>Einstellungen</mark> Hilfe        |                       |              |          |                     |   |         |           |
| ļ  | Grundeinstellungen<br>Institution zuordnen   |                       |              |          | Verzeichnis-Status: |   | Status: | ch starte |
|    |                                              | ]                     |              |          | Dator ortatut.      | 1 |         |           |
|    | (28.01. 15:45:14 33><br>(28.01. 15:46:14 34> | >                     | Polling      | •••      |                     |   |         |           |
|    | <28.01. 15:47:14 35>                         | ·>                    | Polling      |          |                     |   |         |           |

# 4. Konfiguration des Druckers, der für die Auslieferung der PFL-Kopien eingetragen ist:

Im Normalfall (wenn PDFs automatisch auch ausgedruckt werden sollen) sieht das so aus:

| Konfiguration der Drucker                                                              | ×                                                                                                    |
|----------------------------------------------------------------------------------------|----------------------------------------------------------------------------------------------------|
| Drucker für Deckblätter:<br>zugeordneter Drucker (Deckblätter):                        | ZB-011-P3015 PCL6 AFL-Kopien-Deckblätter-Drucker                                                                                        |
| Auswahl                                                                                |                                                                                                    |
| Drucker für rote Leihscheine:                                                          | Dummy-Generic                                                                                                    |
| Auswahl                                                                                |                                                                                                    |
| Drucker für Auslieferungen:<br>zugeordneter Drucker (Lieferungen):                     | PFL-Kopien-Drucker                                                                                                    |
| Auswahl                                                                                | Hier muss " <b>PDFCreato</b> r" ausgewählt werden, wenn Druck unterbunden werden soll! Voraussetzung: PDFCreator muss installiert sein. |
| - Auswahl des PDF-Ausgabeprogrammes:                                                   | C:\Program Files\Ghostgum\gsprint exe                                                                                                   |
| Parameter für das Druckprogramm:                                                       | duckenden PDE Dokumentes                                                                                                    |
| \$PRINTER\$ steht für den jeweiligen Dru<br>\$PRINTER\$ steht für den jeweiligen Werte | cker (ferner: \$DRIVER\$: Treiber [winspool], \$PORT\$: Ausgabeport [z.B. LPT1:].<br>: automatisch ein.                                 |
| Beispielhafte Parameter für gsprint.exe:<br>-dPDFFitPage -color -printer ''\$P         | RINTER\$'' \$FILE\$                                                                                                    |
| Parameter:                                                                             | -dPDFFitPage -printer "\$PRINTER\$" \$FILE\$ -duplex_vertical                                                                           |
| ОК                                                                                     | Abbrechen                                                                                                    |

# 5. Abschnitt "Drucker für Auslieferungen" :

-> Klick auf <Auswahl...> -> Auswahl von "PDFCreator"

| -> < <mark>0K</mark> > |  |
|------------------------|--|
|------------------------|--|

| Drucker für Auslieferungen:                                                                                                    | IP LaserJet P3015 PCL6 Ortsleihe                                                                                                    |                             |
|----------------------------------------------------------------------------------------------------|----------------------------------------------------------------------------------------------------|-----------------------------|
| Auswahl                                                                                                    | Druckeinrichtung                                                                                                    | ×                           |
| Auswahl des PDF-Ausgabeprogrammes:<br>PDF-Druck-Programm:<br>Auswahl<br>Parameter für das Druckprogramm:<br>\$FILE\$ steht für den Dateinamen des zu d<br>\$PRINTER\$ steht für den jeweiligen Druck<br>Das Programm setzt die jeweiligen Werte a | Drucker         Name:       HP LaserJet P3011/P3015 PCL6 ZB         Status:       Fax (umgeleitet 2)         Typ:       HP LaserJet P3011/P3015 PCL6 ZB         Standort:       HP LaserJet P3015 PCL6 Ortsleihe         Microsoft XPS Document Writer       Microsoft XPS Document Writer         PDE Creator       PDE Creator | Eigenschaften               |
| -dPDFFitPage -color -printer ''\$PB                                                                                                    | Papier ZB-011-P3015 PCL6<br>ZB-012-BIZHUB                                                                                                    | :htung                      |
| Parameter:                                                                                                    | Größe: A4  Quelle: Automatisch auswählen                                                                                                    | Hochformat     O Querformat |
| 61>> Polli                                                                                                    | Netzwerk                                                                                                    | OK Abbrechen                |

# 6. Bestätigen der geänderten "Konfiguration der Drucker" mit <OK>:

| Konfiguration der Drucker                                                                                                    |                                                                                                    | ×         |
|----------------------------------------------------------------------------------------------------|----------------------------------------------------------------------------------------------------|-----------|
| Drucker für Deckblätter:                                                                                                    |                                                                                                    |           |
| zugeordneter Drucker (Deckblätter):                                                                                             | ZB-011-P3015 PCL6                                                                                                    |           |
| Auswahl                                                                                                    |                                                                                                    |           |
| Drucker für rote Leihscheine:                                                                                                   |                                                                                                    |           |
| zugeordneter Drucker (RL):                                                                                                    | Dummy-Generic                                                                                                    |           |
| Auswahl                                                                                                    |                                                                                                    |           |
| Drucker für Auslieferungen:                                                                                                    |                                                                                                    | ·         |
| zugeordneter Drucker (Lieferungen):                                                                                             | PDFCreator "PDFCreator" muss ausgewählt sein, damit<br>Druck der PFL-Kopien-PDFs unterbunden wird!                                 |           |
| Auswahl                                                                                                    | L                                                                                                    |           |
| Auswahl des PDF-Ausgabeprogrammes: -                                                                                            |                                                                                                    |           |
| PDF-Druck-Programm: Auswahl                                                                                                    | C:\Program Files\Ghostgum\gsview\gsprint.exe                                                                                       |           |
| Parameter für das Druckprogramm:                                                                                                |                                                                                                    |           |
| \$FILE\$ steht für den Dateinamen des zu<br>\$PRINTER\$ steht für den jeweiligen Dru<br>Das Programm setzt die jeweiligen Werte | druckenden PDF-Dokumentes<br>cker (ferner: \$DRIVER\$: Treiber [winspool], \$PORT\$: Ausgabeport [z.B. LPT1:],<br>automatisch ein. |           |
| Beispielhafte Parameter für gsprint.exe:                                                                                        |                                                                                                    |           |
| -dPDFFitPage -color -printer ''\$P                                                                                              | RINTER\$'' \$FILE\$                                                                                                    |           |
| Parameter:                                                                                                    | -dPDFFitPage -printer "\$PRINTER\$" \$FILE\$ -duplex_vertical                                                                      |           |
| ОК                                                                                                    |                                                                                                    | Abbrechen |

# 7. Anschließend M3-Print-Client wieder starten:

| 📸 m3_print - MEDEA3-P | DF-Ausgabeprogramm Version 3.0.1 (May 26 2010 11:09:38)     |
|-----------------------|-------------------------------------------------------------|
| Datei Einstellungen H | lilfe                                                       |
|                       |                                                             |
| Start Verzeichn       | is: Verzeichnis-Status:                                     |
| Stopp Datei:          | Datei-Status:                                               |
|                       |                                                             |
| <25.01. 17:47:15      | <pre>9&gt; Drucker (Deckblätter): ZB-011-P3015 PCL6</pre>   |
| <25.01. 17:48:00      | 10> Stopp                                                   |
| <25.01. 17:49:02      | <pre>11&gt; Start (Polling-Rate 60 Sekunden)</pre>          |
| <25.01. 17:49:02      | 12> Medea3-Server: bvbd2.bib-bvb.de auf Port 80             |
| <25.01. 17:49:02      | 13> FTP-Lager auf FTP-Server ftp.bib-bvb.de:/medea/prod     |
| <25.01. 17:49:02      | 14> Drucker (Lieferungen): HP LaserJet P3015 PCL6 Ortsleihe |
| <25.01. 17:49:02      | 15> Drucker (rote Leihscheine): Dummy-Generic               |
| <25.01. 17:49:02      | 16> Drucker (Deckblätter): ZB-011-P3015 PCL6                |
| <25.01. 17:50:03      | 17>> Polling                                                |
| <25.01. 17:51:03      | 18>> Polling                                                |
| <25.01. 17:52:03      | 19>> Pollinα                                                |

8. Die gespeicherten PDFs sind im PDFCreator konfigurierten Verzeichnis (s.a. 10.) zu finden:

| Lokaler Da | atenträger (C:) 🔻 Medeadruck    |                  | 👻 🛃 Medea | adruck durchsuch |
|------------|---------------------------------|------------------|-----------|------------------|
| Jfnehme    | n 🔻 Freigeben für 🔻 Neuer Ordne | r                |           |                  |
|            | Name                            | Änderungsdatum 👻 | Тур       | Größe            |
|            | A 20200130966_IMG.pdf           | 29.04.2020 14:28 | PDF-Datei | 2.182 KB         |
|            | A 20200130965_IMG.pdf           | 29.04.2020 14:22 | PDF-Datei | 4.475 KB         |
| 1          | A 20200130964_IMG.pdf           | 29.04.2020 14:10 | PDF-Datei | 2.571 KB         |
|            | A 20200129445_IMG.pdf           | 29.04.2020 13:55 | PDF-Datei | 3.909 KB         |
|            | A 20200129286_IMG.pdf           | 29.04.2020 13:44 | PDF-Datei | 3.461 KB         |
|            | A 20200129959_IMG.pdf           | 24.04.2020 13:00 | PDF-Datei | 64.439 KB        |
| nge        | A 20200128825_IMG.pdf           | 24.04.2020 10:14 | PDF-Datei | 1.142 KB         |
|            | A 20200129735_IMG.pdf           | 24.04.2020 09:33 | PDF-Datei | 2.644 KB         |

# 9. Wenn PDFs wieder ausgedruckt werden sollen, o.g. Schritte im m3-Print-Client wieder zurücksetzen:

#### Norm-Stand:

| 🖰 m3_print - MEDEA3-Pl          | DF-Ausgabeprogramm Version 3.0.1 (May 26 2010 11:09:38)                                                                                                    |
|---------------------------------|----------------------------------------------------------------------------------------------------|
| Datei Einstellungen Hilfe       |                                                                                                    |
| Start Verzeichni                | Konfiguration der Drucker                                                                                                    |
|                                 |                                                                                                    |
| Stopp Datei:                    | Drucker fur Deckblätter-Drucker: = AFL-Kopien-Deckblätter-Drucker:                                                                                                    |
| 228 01 14.42.49                 | zugeordneter Drucker (Deckblätter): 29-001-P3015 PCLE Packraum / Nähe AFL .31.72                                                                                                    |
| <28.01. 14:43:49                | Auswahl                                                                                                    |
| <28.01. 14:44:49                |                                                                                                    |
| <28.01. 14:45:49                | C Drucker für rote Leihscheine:                                                                                                    |
| <28.01. 14:46:49                |                                                                                                    |
| <28.01. 14:47:49                | Zugeoraneter brucker (hL):                                                                                                    |
| <28.01. 14:48:49                | Auswahl                                                                                                    |
| <28.01. 14:49:49                |                                                                                                    |
| <28.01. 14:50:49                | Drucker für Auslieferungen:                                                                                                    |
| <28.01. 14:51:49                | zugeordneter Drucker (Lieferungen): HP LasevJet P3015 PCL6 Ortsleihe Ortsleihe Ausleihschalter 31 114                                                                                                    |
| <28.01. 14:52:49                |                                                                                                    |
| <28.01. 14:53:49                | Auswahl                                                                                                    |
| <28.01. 14:54:49                |                                                                                                    |
| <28.01. 14:55:49                | Auswahl des PDF-Ausgabeprogrammes:                                                                                                    |
| <28.01. 14:56:49                | PDF-Druck-Programm: Auswahl C:\Program Files\Ghostgum\gsview\gsprint.exe                                                                                                    |
| <28.01. 14:57:49                |                                                                                                    |
| <28.01. 14:58:49                | Parameter für das Druckprogramm:                                                                                                    |
| <28.01. 14:59:49                | 1511 51 stokt für den Disteinsmen des zu druckenden PDE Dekumentes                                                                                                    |
| <pre>&lt;20.01. 15:00:49 </pre> | shinces set in due for Datemanier roes and indextendent for Poorking new Standards (Standards) (Standards) |
| 28 01 15·03·17                  | Das Programm setzt die jeweiligen Werte automatisch ein.                                                                                                    |
| <28.01. 15:03:17                | Delevialle Generater Gir exercise aus                                                                                                    |
| <28.01. 15:03:17                | beispiernare Parameter für gspinitiexe.                                                                                                    |
| <28.01. 15:03:17                | -dPDFFitPage -color -printer "\$PRINTER\$" \$FILE\$                                                                                                    |
| <28.01. 15:03:17                |                                                                                                    |
| <28.01. 15:03:17                | Parameter: dPDFFitPage -printer "\$PRINTER\$" \$FILE\$ -duplex_vertical                                                                                                    |
| <28.01. 15:04:17                |                                                                                                    |
| <28.01. 15:05:17                | OK Abbrechen                                                                                                    |
| <28.01. 15:06:00                |                                                                                                    |

s.a. ZFLS / Technische Informationen: <u>https://fl.bib-bvb.de/Wiki/index.php/TechnischeInformationen</u> Print-Client Imageware / Installationsanleitung Print-Client der Fa. Imageware: <u>http://fl.bib-bvb.de/zfl/info/medea/Installationsanleitung\_M3PrintClient.pdf</u>

Scan-Client BCS-2 / Installationsanleitung: http://fl.bib-bvb.de/zfl/info/medea/Installationsanleitung\_M3ScanClientV2.pdf

#### 10. PDFCreator auf dem M3-Print-Rechner

Damit im **m3\_print** (Medea Print-Client) unter **Einstellungen / Drucker zuordnen ...** (s. 4.) der PDFCreator ausgewählt werden kann, muss dieser auf dem Rechner installiert sein.

Dann: PDFCreator-Icon auf Desktop doppelklicken

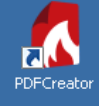

PROFILE <Standardprofil> PDFCREATOR 4.0.4 **PDFCreator** (i) Å HOME PROFILE DRUCKER KONTEN Profil: <a>Standardprofil></a> · Umbenennen Hinzufügen Entfernen ⊎ 🔒 Erstellen Sie Ihre /erändern persönlichen Ausgabeformat: PDF Profileinstellungen Wählen Sie Aktionen für Ihr Zielverzeichnis: Hier auf Schraubenschlüssel klicken, ···· C:\Medeadruck persönliches Profil durch Klicken dann öffnet sich folgendes Fenster: auf "Aktionen Hinzufügen" aus. Senden ...... Metadaten: Ordnen Sie durch Ziehen der Titel: <PrintJobName> Aktionen die gewünschte Verfasser: < PrintJobAu... Ausführungsreihenfolge an. Thema: Stichwörter: Verfasser: < PrintJobAuthor > \*\*\*\*\*\* Aktion hinzufügen Abbrechen **PDFCreator Testseite** (+)Einstellungen Bearbeiten: Speichern Speichern "Automatisch" muss ausgewählt sein Interaktiv Automatisch 1..... Konvertiert alle Dokumente, ohne nach Einstellungen zu fragen. Dies erfordert, dass mehr Einstellungen im Profil angegeben Zeigt ein Fenster, um Dateiname, Ausgabeformat etc. auszuwählen. werden. Dateiname: <Title> <....> Titel aus den Einstellungen Zielverzeichnis: C:\Medeadruck <....> . . . C:\Medeadruck

 Bestehende Dateien nicht überschreiben Wenn eine Datei bereits existiert, wird eine laufende Nummer zum Dateinamen hinzugefügt, z.B. 'Datei\_5.pdf'
 Nur temporär speichern Aktivieren Sie die Funktion, um Dateien ausschließlich temporär zu speichern, z.B. um diese per E-Mail oder SMTP zu verschicken
 Öffne Datei nach dem Speichern

PDF Architect für PDF-Dateien verwenden
 Toast-Benachrichtigung anzeigen nachdem ein Dokument konvertiert wurde
 BUSINESS FEATURE

Nur Fehlerbenachrichtigungen anzeigen

Ok